### СНАРТЕК

概要

Cisco CRS 履歴レポートは、Cisco Customer Response Solutions (CRS) システムの コール アクティビティに関する情報を提供するために設計されたシステムで す。Cisco CRS 履歴レポートを使用すると、次のことができます。

- 履歴データに簡単にアクセスする
- レポートを表示、印刷、および保存する
- レポートをソートおよびフィルタリングする
- スケジュールされているレポートをファイルやプリンタに送信する
- ポータブルドキュメントフォーマット (PDF)、Microsoft Excel、リッチテ キストフォーマット (RTF)、拡張マークアップ言語 (XML)、カンマ区切 り値 (CSV) などの形式で、レポートをエクスポートする
- データベースからレポートを作成するための各種アプリケーション(一般に 入手可能なサードパーティ製のもの)を使用して、カスタムレポートを用 意する

これらのトピックについては、次の項で説明します。

- システム データベース (P.1-2)
- Cisco CRS 履歴レポート クライアントのインターフェイス (P.1-2)
- フェールオーバー (P.1-8)

# システム データベース

Cisco CRS システムの実行中、コールのアクティビティ データは Cisco CRS サー バまたはデータベース コンポーネントを実行するサーバ (配置されている場合) のデータベースに格納されます。スタンバイ サーバが配置されている場合、こ のアクティビティはスタンバイ サーバにも格納されます。このデータに基づい て履歴レポートを作成するには、Cisco CRS 履歴レポート クライアントを使用し ます。

**Cisco CRS** データベースの詳細については、『*Cisco CRS Administration Guide*』を 参照してください。

## Cisco CRS 履歴レポート クライアントのインターフェイス

Cisco CRS 履歴レポート クライアントのアクティビティの大部分は、クライアント コンピュータ上に用意された便利なメニュー コマンドを使用して実行します。図 1-1 は、Cisco CRS 履歴レポートのメイン ウィンドウを示しています。

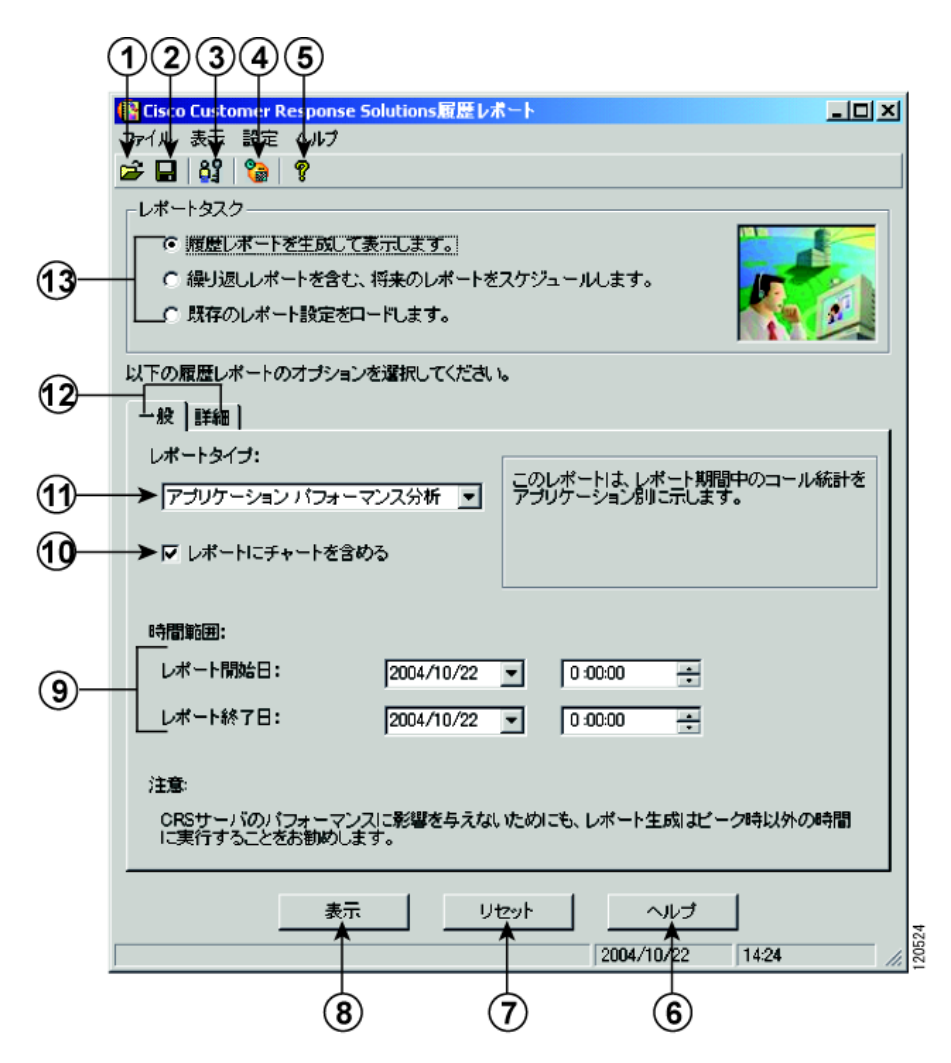

図 1-1 Cisco CRS 履歴レポートのメイン ウィンドウ

|   | 項目              | 参照先                      |
|---|-----------------|--------------------------|
| 1 | <b>[開く]</b> ツール | レポート設定の保存 (P.4-9)        |
| 2 | [保存] ツール        | レポート設定の保存 (P.4-9)        |
| 3 | [ログイン] ツール      | ログイン情報およびサーバ情報の変更(P.1-6) |

|    | 項目(続き)                | 参照先(続き)                      |
|----|-----------------------|------------------------------|
| 4  | [スケジューラ]              | スケジュールの表示と削除 (P.5-19)        |
|    | ツール                   |                              |
| 5  | [ <b>ヘルプ</b> ] ツール    | オンライン ヘルプの利用(P.1-7)          |
| 6  | <b>[ヘルプ]</b> ボタン      | オンライン ヘルプの利用(P.1-7)          |
| 7  | <b>[リセット]</b> ボタン     | 一般レポート設定 (P.4-2)             |
|    |                       | 詳細レポート設定 (P.4-5)             |
|    |                       | スケジュールされているレポートの一般設定(P.5-7)  |
| 8  | [表示] ボタン <sup>1</sup> | レポートビューア (P.4-14)            |
| 9  | 開始日および終了              | レポートの日時範囲の選択 (P.4-4)         |
|    | 日のフィールド               |                              |
| 10 | レポートにチャー              | レポートにチャートを挿入 (P.4-3)         |
|    | トを含めるための              | スケジュールされているレポートへのチャートの挿      |
|    | チェックホックス              | 入 (P.5-9)                    |
| 11 | レポートタイプ               | 生成するレポートの選択 (P.4-2)          |
|    |                       | スケジュールを設定するレポートの選択 (P.5-8)   |
| 12 | レポートの一般設              | 一般レポート設定 (P.4-2)             |
|    | 定および詳細設定<br>のタブ       | 詳細レポート設定 (P.4-5)             |
|    | ~~ / /                | スケジュールされているレポートの一般設定 (P.5-7) |
|    |                       | スケジュールされているレポートの詳細設定(P.5-13) |
| 13 | レポート タスク              | ー般レポート設定 (P.4-2)             |
|    |                       | レポート設定のロード (P.4-11)          |
|    |                       | スケジュールを設定するレポートの選択 (P.5-8)   |

1. このボタンは、選択されているレポートタスクによって異なります。

### Cisco CRS 履歴レポート クライアントの起動

Cisco CRS 履歴レポート クライアントを起動すると、クライアントが Cisco CRS サーバにログインします。これによって、Cisco CRS データベースに格納されて いるデータにアクセスできるようになります。Cisco CRS 履歴レポートを起動す るには、次の手順を実行します。

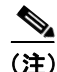

Cisco CRS 履歴レポート クライアントの起動時に、履歴レポートへのアクセスを 許可されていない場合は、[ユーザの権限がありません] ダイアログボックスが 表示されます。この場合は、システム管理者が [はい] をクリックしてアクセス を設定できます。[いいえ] をクリックすると、ユーザはレポートにアクセスで きません。システム管理者は、後でユーザのアクセスを許可できます。詳細につ いては、P.2-11 の「ユーザに対する Cisco CRS 履歴レポートへのアクセス許可の 付与」を参照してください。

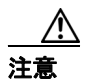

Cisco CRS 履歴レポート クライアント PC が Microsoft Windows 2000 Professional OS (オペレーティング システム)上で動作する場合、または Cisco CRS サーバ が Window 2003 OS 上で動作する場合は、Cisco CRS 履歴レポート クライアント PC のセキュリティ ポリシーが Cisco CRS サーバのセキュリティ ポリシーと一致 している必要があります。一致しているかどうかを確認するには、Cisco CRS サー バで、[Start] > [Programs] > [Control Panel] > [Administrative Tools] > [Local Security Policy] の順に選択し、[Security Settings] > [Local Policies] > [Security Options] の下の [*Network Security: LAN Manager Authentication*] の設定を書き留 めます。次に、履歴レポート クライアント PC で [ローカル ポリシー] > [セキュ リティ オプション] の下の [ネットワーク セキュリティ: LAN Manager 認証レ ベル] の設定が Cisco CRS サーバと同じであることを確認します。

#### 手順

**ステップ1** Windows のデスクトップで、Cisco CRS 履歴レポートのアイコンをダブルクリッ クします。または、[スタート] > [プログラム] > [Cisco CRS 履歴レポート] > [Cisco CRS 履歴レポート] の順に選択します。

[ログイン] ダイアログボックスが表示されます。

**ステップ2** ユーザ名とパスワードを入力します。

ログイン先のサーバに関する情報がクライアントにない場合は、[ログイン] ダ イアログボックスに [サーバ] フィールドが表示されます。Cisco CRS サーバの IP アドレスまたはホスト名を [サーバ] フィールドに入力します。

ログイン先のサーバに関する情報がクライアントにある場合で、別のサーバを指 定するには、[サーバ]をクリックして、[サーバ]フィールドに指定するサーバ の IP アドレスまたはホスト名を入力します。

**ステップ3** [OK] をクリックします。

Cisco CRS 履歴レポートのメイン ウィンドウが表示されます。

#### 関連項目

- ログイン情報およびサーバ情報の変更 (P.1-6)
- Cisco CRS 履歴レポート クライアントの終了 (P.1-7)

### ログイン情報およびサーバ情報の変更

Cisco CRS 履歴レポートのメイン ウィンドウでは、現在のログイン情報やログイン先のサーバを変更できます。

別のユーザとしてログインする場合や、Cisco CRS 履歴レポート クライアントの 接続先のサーバを変更する場合は、次の手順を実行します。

#### 手順

**ステップ1** Cisco CRS 履歴レポートのメイン ウィンドウで、[ログイン] ツールをクリック します。または、[設定] > [ログイン] の順に選択します。

「ログイン」ダイアログボックスが表示されます。

**ステップ2**別の名前でログインする場合は、そのユーザ名とパスワードを入力します。別の サーバにログインする場合は、[サーバ]をクリックし、そのサーバの IP アドレ スまたはホスト名を入力します。

別のユーザ名でのログインとログイン先サーバの変更は、同時に行うことができます。

**ステップ3** [OK] をクリックします。

## Cisco CRS 履歴レポート クライアントの終了

Cisco CRS 履歴レポート クライアントを終了するには、Cisco CRS 履歴レポート のメイン ウィンドウで、[ファイル] > [終了] を選択します。

## オンライン ヘルプの利用

Cisco CRS 履歴レポート クライアントでは、オンライン ヘルプが用意されてい ます。表示されているウィンドウに応じて、次のいずれかの操作を行うことに よって、ヘルプを利用できます。

- [ヘルプ] ボタンをクリックする
- [**ヘルプ**] ツールをクリックする
- メニュー バーの [ヘルプ] > [目次] または [ヘルプ] > [キーワードで検索] を選択する
- F1 キーを押す

# フェールオーバー

Cisco CRS では、Cisco CRS データベース コンポーネント用のスタンバイ サーバ を配置できます。スタンバイ サーバを配置すると、Cisco CRS 履歴レポート ク ライアントにログインしているときにデータベース コンポーネントがフェール オーバーした場合、レポートを生成しようとする際に次のメッセージが表示され ます。

The connection to the historical database was broken. Please log back in to the Cisco CRS Historical Reports Client to attempt to reestablish the connection to the database.

このメッセージが表示された場合は、Cisco CRS 履歴レポート クライアントに再 ログインしてください。動作しているデータベース サーバへの接続が自動的に 試行されます。

Cisco CRS サーバが完全にシャットダウンしている場合は、再ログイン時にスタ ンバイ サーバの IP アドレスを指定する必要があります。詳細については、 P.1-5 の「Cisco CRS 履歴レポート クライアントの起動」を参照してください。

フェールオーバー後にレポートを生成する場合、次のようにフェールオーバーの タイプによって応答が異なります。

- エンジン フェールオーバー:レポート生成またはノードのステータスは、 フェールオーバー前と同じです。
- データベースフェールオーバー:データベースフェールオーバーの発生時 にレポートを生成しようとすると、レポート生成プロセスはすぐに停止し、 切断メッセージが表示され、処理が続行できなくなります。
  - フェールオーバー前にログインしていたのと同じ CRS ノードに再ログ インできます。
  - 同じノードに接続できない場合、シャットダウンシナリオが原因か、
    ノード上で CRS ノードマネージャが実行されていないことが原因である可能性があります。この場合、別のノードに接続してください。
  - スケジューラがレポートを生成しようとしたときにデータベース フェールオーバーが発生した場合も、レポート生成プロセスはすぐに停止し、そのレポートは生成されません。これ以降にスケジュールされているレポートは、フェールオーバープロセスが完了していれば、生成されます。